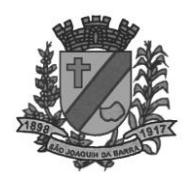

## PASSO À PASSO PARA EMITIR GUIA DE PAGAMENTO VIA INTERNET.

## **01-Site PREFEITURA:**

• <u>www.saojoaquimdabarra.sp.gov.br</u>

CLICAR NOS LINKS:

- SERVIÇOS PARA O CIDADÃO OU
- SERVIÇOS/ PORTAL SERVIÇOS DIVERSOS

02- ESCOLHA UM MÓDULO:

- IMOBILIÁRIO (IPTU)
- MOBILIÁRIO (TAXA DE LICENÇA, ISS, VIGILÂNCIA SANITÁRIA )
- AGUA E ESGOTO (não colocar o dígito verificador)
- CONTRIBUINTE (PARA OUTROS PAGAMENTOS)

03- DIGITA O CÓDIGO DE CADASTRO

 Observação: Para <u>Agua e Esgoto</u> digitar o código de instalação sem o digito verificador (apenas 6 dígitos).

04- DÉBITOS EM ABERTO.

05-SELECIONA O QUADRADINHO QUE DESEJA EFETUAR O PAGAMENTO.

06- GERAR BOLETO.

07- COLOCAR A DATA DE VENCIMENTO.

**08-IMPRIMIR.** 

SETOR TRIBUTAÇÃO /FISCALIZAÇÃO DE RENDAS.